# **ALBERTA NETCARE PORTAL QUICK REFERENCE:**

# How to Easily Access Specific Patients in ANP

There are a variety of ways to search or organize patients within Alberta Netcare Portal (ANP). Three functions in ANP to do this are; using a *Favourite Search, Recent Patients* and customized *Worklists*. If you are in the AHS-Edmonton zone, you can also use the pre-populated *Patient Lists* function. Please refer to the ANP Quick References on Patient Lists in the Alberta Netcare Learning Centre for more information.

# **Favourite Search**

**Search for a Patient** includes a favourite search function where you can save the name or PHN/ULI of patient records that you access on a regular basis.

#### TO CREATE A FAVOURITE SEARCH:

- **1** Ensure you are displaying the **Patient Search** screen.
- **2** Type in your search criteria (name or identifier).

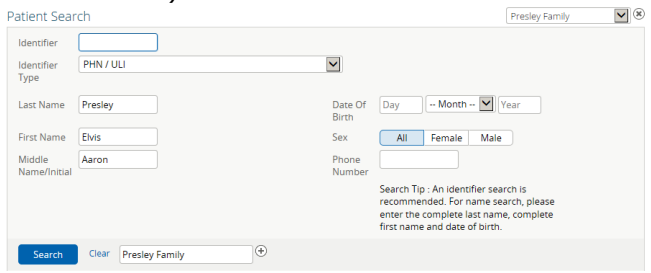

**3** Click in the **Enter a new favourite search** box and type a name for your search.

Presley Family

4 Click 🔁 to add this search name to the **Select a favourite search** drop-down menu.

Select a favourite search
Presley Family

#### **TO MANAGE FAVOURITE SEARCHES:**

- **1** Ensure you are displaying the patient **Search** screen.
- 2 To view all records matching a favourite search, select the search name from the Select a favourite search drop-down menu. The results are automatically displayed.

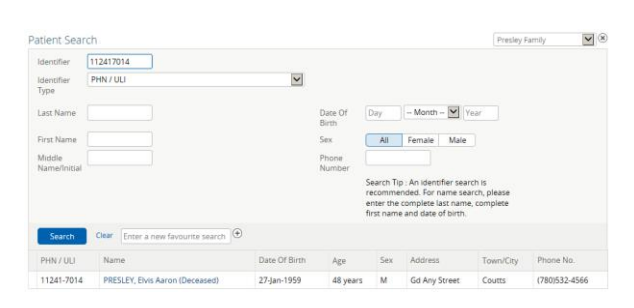

Alberta

ELECTRONIC HEALTH RECORD

**3** To remove a favourite search name, select the search name from the Select a favourite search drop-down menu and click the Delete button.

# **Recent Patients**

A list of up to 50 of your most recently viewed patients is automatically generated by Alberta Netcare Portal. This list is called Recent Patients.

Patients are sorted by Today, Last 7 Days, Last 4 Weeks and Last 12 Months.

#### TO SELECT A RECENTLY VIEWED PATIENT'S EHR:

- 1 Either:
  - a Configure the Homepage with a **Recent Patients** windowlet.
  - b Click Favourites in the Clinical Portal Menu, and then click Recent Patients.
  - FAVOURITES

Recent Patients

- **2** Click anywhere on the line with the patient's name to open the patient's record.
- **3** To choose another recently viewed patient's EHR, in the Context Menu either:
  - a Click the drop-down folder beside the patient's name in the Context Menu to view a list of patients in Recent Patients list.

ULI 112417014 🗶 < 🧮 > 👫 🔔 0 🚢

11241-7014 PRESLEY, Elvis Aaron (M/48 years)

51385-7114 OLD MILLMCK CB16 GL, Helix Fmc Ip (M/38 years)

98983-4114 OLD MILLCRT CB18 GL, Helix Fmc Ip (F/38 years)

49241-7014 OLD MARSHALL, Jaden Jose Antonio Miguel (M/47 years)

b Click the grey left or right arrows to move to the next EHR in the list.

# **Customized Worklists**

Alberta Netcare Portal provides six worklists you can customize to store lists of special-interest patients. These lists are accessed from the Clinical Portal Menu.

#### TO VIEW A WORKLIST:

#### Either:

a Click Common in the Clinical Portal Menu, and then click Worklists. All six

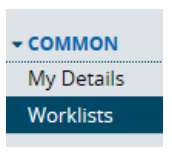

worklists, and their respective members, are displayed.

b Click Favourites in the Clinical Portal Menu, and then click the specific worklist you are interested in. Only that particular worklist, and its members, are displayed.

| FAVOURITES           |
|----------------------|
| Recent Patients      |
| My Critical Patients |
| List 2               |
| List 3               |
| List 4               |
| List 5               |
| List 6               |

#### TO RENAME A WORKLIST:

- 1 Either:
  - Click Common in the Clinical Portal Menu, and then click Worklists. All six worklists are displayed.
  - **b** Click *Favourites* in the Clinical Portal Menu, and then click the specific worklist you are interested in.
- 2 Click Rename.
- **3** Type a new name in the pop-up box, and then click **Save**.

#### TO ADD A PATIENT TO A WORKLIST:

- 1 Log in to the Alberta Netcare Portal, search for your patient and open their EHR.
- 2 Click the grey square icon + in the Context Menu to display the worklists.
- **3** Click the worklist you want to add the patient to. The square for the worklist is now highlighted and displayed in the Context Menu.

| My Critical Patients |  |
|----------------------|--|
| List 2               |  |
| List 3               |  |
| List 4               |  |
| List 5               |  |
| List 6               |  |

#### TO REMOVE ONE OR MORE PATIENTS FROM A WORKLIST WITHOUT OPENING THEIR EHR:

- **1** View one or all worklists.
- 2 Either:
  - a Select the check box next to the patient(s) name and then click **Remove**. The selected

### patient(s) are removed from the worklist.

| My Crit | ical Patients | Rename Print                            |     |          |   |
|---------|---------------|-----------------------------------------|-----|----------|---|
|         | Identifier    | Name                                    | Sex | Age      | ₽ |
|         | 24845-0014    | PRESLEY, Elvis A                        | М   | 59 years | - |
|         | 98983-4114    | OLD MILLCRT CB18 GL, Helix Fmc Ip       | F   | 38 years | - |
|         | 49241-7014    | OLD MARSHALL, Jaden Jose Antonio Miguel | м   | 47 years | - |
| Rem     | ove 1 selec   | ted                                     |     |          |   |
| Showing | 3 of 3        |                                         |     |          |   |

b Select the check box underneath the worklist name and then click *Remove*. All patients are removed from the worklist.

#### My Critical Patients Rename | Print

| ✓ |      | Identifier  | Name                                    | Sex | Age      | ₽ |
|---|------|-------------|-----------------------------------------|-----|----------|---|
| ✓ |      | 24845-0014  | PRESLEY, Elvis A                        | М   | 59 years | - |
| ✓ |      | 98983-4114  | OLD MILLCRT CB18 GL, Helix Fmc Ip       | F   | 38 years | - |
| ✓ |      | 49241-7014  | OLD MARSHALL, Jaden Jose Antonio Miguel | м   | 47 years | - |
|   | Remo | ove 3 selec | ted                                     |     |          |   |

Showing 3 of 3

# TO REMOVE A PATIENT FROM A WORKLIST WITHIN THEIR EHR:

- **1** Log in to the Alberta Netcare Portal, search for your patient and open their EHR.
- 2 Click the grey square icon + in the Context Menu to display the worklists.
- **3** Click the worklist you want to remove the patient from. The square for the worklist is no longer highlighted or displayed in the Context Menu.

| My Critical Patients |
|----------------------|
| List 2               |
| List 3               |
| List 4               |
| List 5               |
| List 6               |
|                      |